## نحوه ثبت درخواست دفاع

ابتدا وارد سامانه گلستان/ پیشخوان خدمت/ درخواست دفاع می شوید.

از قسمت بالای صفحه درخواست جدید را می زنید

|                    | يبام نور                                | به به طرحتا<br>ستم جامع دانشگاهی گلستان دانشگاه<br>واحد / مرکز : مرکزرین شهر |         |               |   | کاربر ؛ فر می کرد :<br>۸ × موی کاربر × بیشخوان خدمت<br>۱۹۰۰ بیشخوان خدمت<br>کاربر (۲۹۹۱۱۰۱۱) ۲ ف ۰۰۰۰                                                                                                    |
|--------------------|-----------------------------------------|------------------------------------------------------------------------------|---------|---------------|---|----------------------------------------------------------------------------------------------------|
| جارى 🗸             | جستجو                                   | اب شده(•)   انتخاب همه   عدم انتخاب                                          |         |               |   |                                                                                                    |
| زمان               | موضوع                                   |                                                                              | فرستنده | عمليات        |   | شخصې (۱) 🔻                                                                                                    |
| 14++(+4/1V - +A:TV | مجو - ۲۰۰۰ ۲۰۰۰ - ۱۰۰۰ - او هالیت (۷۳۷۱ | درخواست دفاع برای دانت<br>پایان نامه ارشد- استان اصفهان                      |         | <br>I ¥ 2 d î | 1 | گواهی اشتغال به تحمیل<br>تاهایی انتقال به تحمیل<br>رائه درخواست های امورشی<br>ورخواست های امورشی<br>درخواست داخذ درس مطالعه آزاد توسط دانشجو<br>درخواست عوب موضوع وا ساتید فعالیتهای<br>درخواست عمادان سازی دروس<br>ارتباط دانشجو با کارمندان<br>ارتباط دانشجویان مهمان دائم به واحد اصلی<br>بارگشت دانشجویان مهمان دائم به واحد اصلی |

صفحه ای مانند صفحه زیر باز می شود روی علامت سوال شماره فعالیت کلیک میکنیم یک نوار آبی مانند شکل زیر روی صفحه می آید روی این نوار روی پایان نامه کلیک کنید و جستجوی پایین صفحه را می زنید تا در فرم مربوطه اطلاعات جایگزین شود.

|                  |                                                                                                    | ×                                                                                                    |
|------------------|----------------------------------------------------------------------------------------------------|----------------------------------------------------------------------------------------------------|
|                  |                                                                                                    | 🔞 درخواست دفاع                                                                                                 |
|                  |                                                                                                    |                                                                                                    |
|                  |                                                                                                    |                                                                                                    |
|                  |                                                                                                    | 🗖 مشخصات فعالیت                                                                                                |
|                  | مقاله های دانشجو                                                                                               | شماره دانشجو 🗥 😳 👘 🔤                                                                                           |
|                  |                                                                                                    | شماره فعالیت                                                                                                   |
|                  |                                                                                                    | عنوات لاتين                                                                                                    |
|                  | كليدوازه                                                                                                    | درس مرتبط                                                                                                    |
|                  |                                                                                                    | پرویزال طرح                                                                                                    |
|                  |                                                                                                    | توضيحات                                                                                                    |
|                  |                                                                                                    |                                                                                                    |
|                  |                                                                                                    |                                                                                                    |
|                  | IA = II Å elstal                                                                                               | 🗖 مشخصات دفاع                                                                                                  |
| شرح لاتين فعاليت | شرح فارسی فعالیت                                                                                               | شماره فعالیت حالت درس                                                                                          |
|                  | قبیله گرایی در لیبی زمینه های نفوذ گروه های تکفیری                                                             | نوع درخواست ۷۷۳۷۱ پایان نامه ارشد                                                                              |
|                  |                                                                                                    | تاريخ / / ساعت <mark>ار و ي</mark>                                                                             |
|                  |                                                                                                    | 🗉 چکیدہ فارسی/ لاتین                                                                                           |
|                  |                                                                                                    | anti obti alla di al alla di alla di alla di alla di alla di alla di alla di alla di alla di alla di alla di a |
|                  |                                                                                                    | and in the set of the                                                                                          |
|                  | La la companya da la companya da la companya da la companya da la companya da la companya da la companya da la |                                                                                                    |
|                  |                                                                                                    | وطعيتك ناييد                                                                                                   |

| دعات ایران داک پرویزال طرح<br>کد رهگیرې پرویزال طرح<br>وضعیت تایید<br>زبان نگارش پایان نامه فارسی<br>عنوان شامل فرمول خبر ∨<br>چکیده شامل فرمول خبر ∨ | - 🕂 چک       |
|----------------------------------------------------------------------------------------------------|--------------|
| کد رهگیری پرویزال طرح<br>وضعیت تایید<br>زبان نگارش پایان نامه فارسی<br>عنوان شامل فرمول خبر ∨<br>چکیده شامل فرمول خبر ∨                               | ы 🗆 -        |
| وضعیت تایید حال این نگارش پایان تامه فارسی<br>عنوان شامل فرمول خبر حا<br>چکیده شامل فرمول خبر حا                                                      |              |
| زیان نگارش پایان نامه فارسی<br>عنوان شامل فرمول خبر ب<br>چکیده شامل فرمول خبر ب                                                                       |              |
| عنوان شامل فرمول خیر 🔽<br>چکیدہ شامل فرمول خبر 🔽                                                                                                    |              |
| چکیدہ شامل فرمول 💘 💌                                                                                                    |              |
|                                                                                                    |              |
| ا محور                                                                                                    | تقاض         |
| تقاضا محور اخبر 🔍 🗸                                                                                                    |              |
| نجوه جمايت سازمان 🗸 🗸                                                                                                    |              |
| اده از دستاوردها در سازمان                                                                                                    | استف         |
| نوع سازمان متقاضي                                                                                                    |              |
| سازمان متقاضى                                                                                                    |              |
| جغرافيايي                                                                                                    | حوزه         |
| تبط با حوزه جغرافيايي خاص 🚽 🗸 🗸                                                                                                    | مر           |
| حوزه جغرافيايي 🗸 🗸                                                                                                    |              |
| محل حوزه جغرافيايي                                                                                                    |              |
|                                                                                                    |              |
|                                                                                                    | - <b>2</b> / |

سپس با انتخاب اطلاعات مناسب روی ایجاد کلیلک کنید. صفحای مانند صفحه بعد باز می شود حتما اولین گزینه را که کادر مشکی کشیده شده را بزنید و فایل هایی مورد نیاز که شامل همانند جویی پایان نامه و نامه ایرانداک مبنی بر ثبت پروپوزال و فرم کفایت پایان نامه که توسط استاد امضا شده است را پیوست کنید وسپس تیک سبز رنگ را بزنید تا درخواست ایجاد شود.

|                    |                                     |                                                                          | <u>درخواست جدید</u> |       |                  |
|--------------------|-------------------------------------|--------------------------------------------------------------------------|---------------------|-------|------------------|
| جارى               | جستجو                               | ب شده(٠)   انتخاب همه   عدم انتخاب                                       | انتخار              |       |                  |
| زمان               | وضوع                                | ٥                                                                        | فرستنده             | ò     | عمليات           |
| )+++/+9/)V - +A:TV | دو ۲۰۰۰ - ۱۰ (مندف - فعالیت ۷۷۳۷۱ - | درخواست دفاع - در خواست دفاع برای دانشج<br>پایان نامه ارشد- استان اصفهان |                     | فريني | <b>@</b> × ⊿ ∉ ⊜ |
|                    |                                     |                                                                          |                     | فايل  | ارسال            |
|                    |                                     |                                                                          |                     |       |                  |
|                    |                                     |                                                                          |                     |       |                  |
|                    |                                     |                                                                          |                     |       |                  |
|                    |                                     |                                                                          |                     |       |                  |
|                    |                                     |                                                                          |                     |       | L                |
|                    |                                     |                                                                          |                     |       |                  |
|                    |                                     |                                                                          |                     |       |                  |
|                    |                                     |                                                                          |                     |       |                  |
|                    |                                     |                                                                          |                     |       |                  |
|                    |                                     |                                                                          |                     |       |                  |

|                                                                              |         |        |      |      |            |              |                    |               |                                             |            | ×      |
|------------------------------------------------------------------------------|---------|--------|------|------|------------|--------------|--------------------|---------------|---------------------------------------------|------------|--------|
| ا پرونده دانشجو                                                              |         |        |      |      |            |              |                    | یید مدارک پر  | 🔞 ارسال و تا                                |            |        |
| § درخواست دفاع- مدارك ارسالي دانشع نوع مدرک <mark>الكترونيكي فيزيكي</mark> 💌 |         |        |      |      |            | ? 777        | فرآيند             |               |                                             |            |        |
| نعریف مدارک خاص دانشخو                                                       |         |        |      |      |            | شماره پرونده | -u, <sup>-</sup> ? |               | شماره دانشجو                                |            |        |
| ĸ                                                                            | مسئوليت | اجبارى | مهلت | نسخه | وضعيت      | مشاهده       | ارسال              |               | نام مدرک                                    | نوع مدرک   | عمليات |
| آموزشی                                                                       | دانشجو  | بله    | •    | ۱.   | ارسال نشده |              | <u>ارسال</u>       |               | نامه ایرانداک مبنی بر ثبت پروپوزال          | الكترونيكى | - 1    |
| آموزشی                                                                       | دانشجو  | بله    | •    | ١    | ارسال نشده |              | <u>ارسال</u>       | اهنما و مشاور | فرم تایید کفایت دفاع تایید شده توسط استاد ر | الكترونيكى | ٢      |
| آموزشی                                                                       | دانشجو  | بله    | •    | ١    | ارسال نشده |              | <u>ارسال</u>       |               | گزارش همانندجویی پارسا در ایران داک         | الكترونيكى | ٣      |
| آموزشی                                                                       | دانشجو  | خير    | •    | ١    | ارسال نشده |              | <u>ارسال</u>       |               | مدارک درخواست دفاع                          | الكترونيكى | ۴      |

حتما این مدارک ارسال شود در غیر این صورت هیچ درخواستی از شما ثبت نمی شود. اگر نیاز به ویرایش اطلاعات بود از گزینه سوم که شبیه مداد است استفاده می شود و برای تایید تیک سبز را میزنید و اگر نیاز به حذف این فرآیند بود از علامت ضربدر استفاده کنید. وقتی تایید زده می شود باید استاد راهنما تایید بزند و سپس بعد از تایید دانشگاه پروپوزال ثبت می شود.